## 電子チケット引き取り & 表示 の手順(1ページ目)

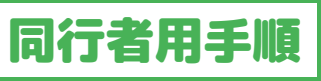

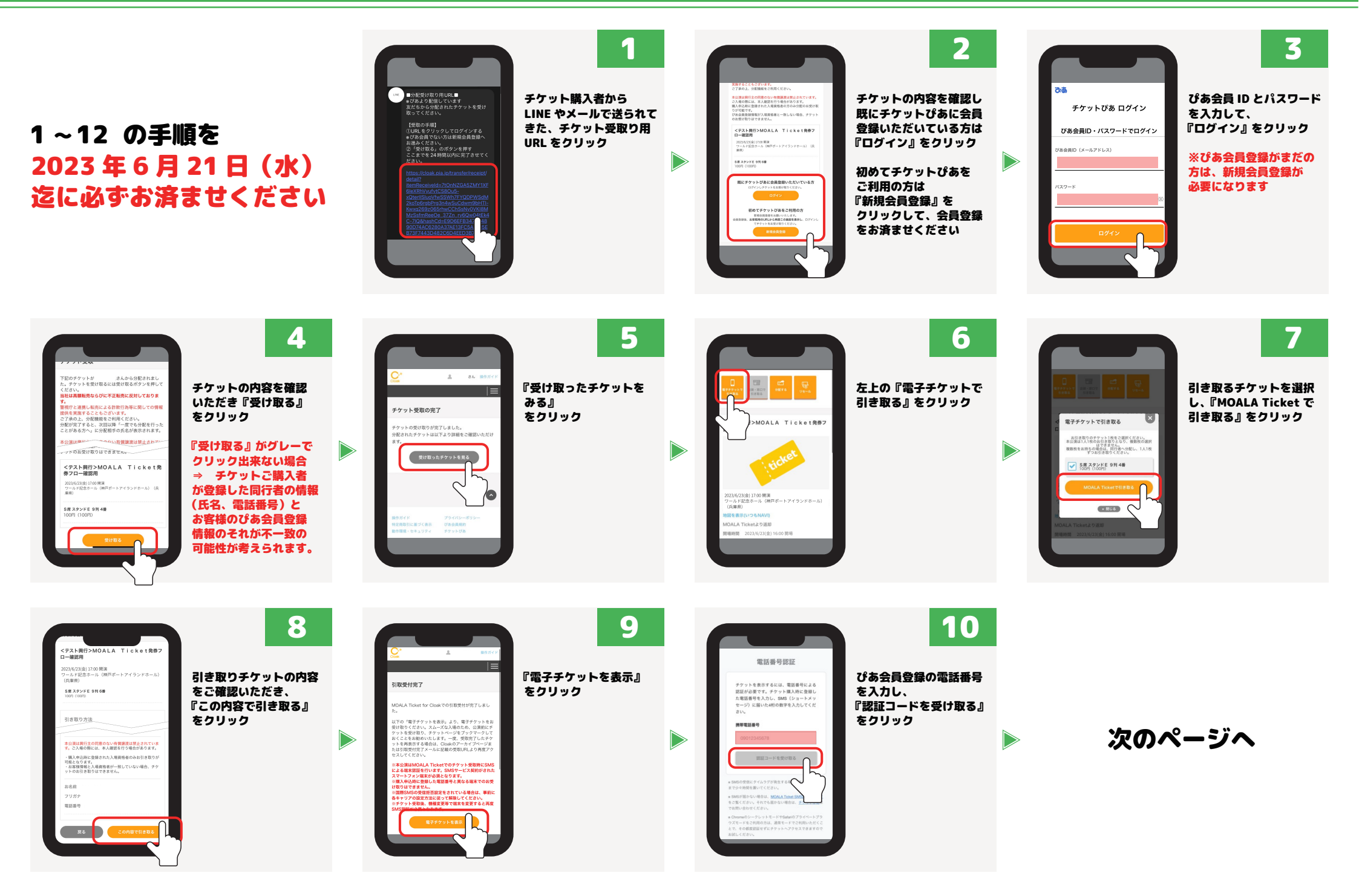

## 電子チケット引き取り & 表示 の手順 (2ページ目)

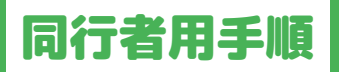

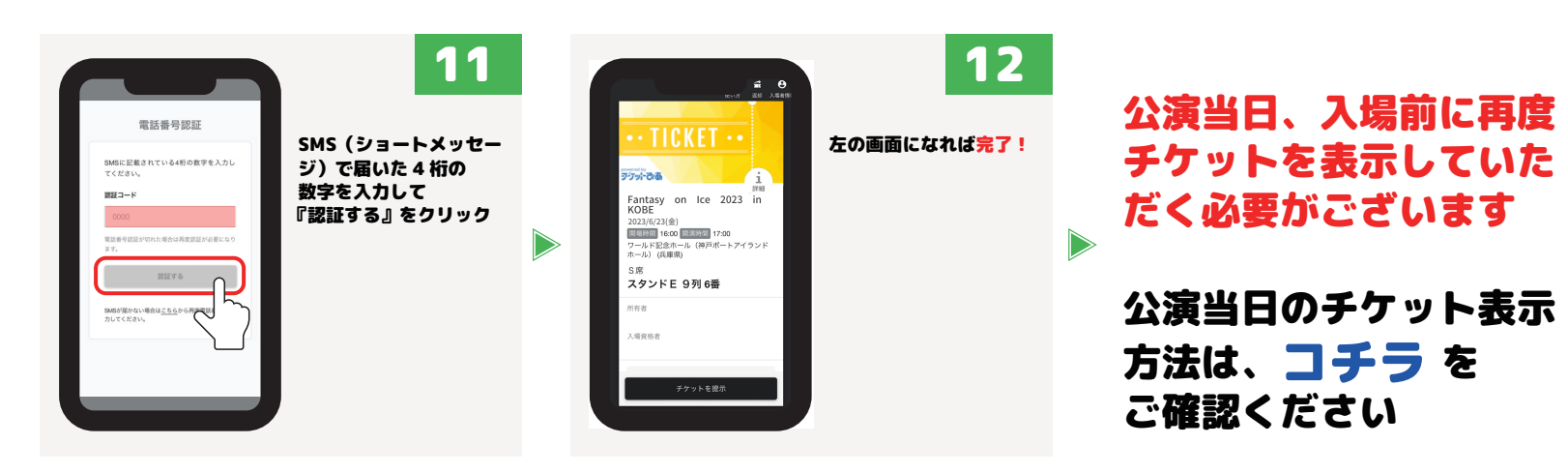